Name

CM \_\_\_\_\_\_ Section \_\_\_\_\_

ME430 - Mechatronics Examination I – Computer Portion September 24, 2013

| Problem | Score |
|---------|-------|
| 3       | / 30  |
| 4       | / 30  |
| 5       | / 20  |
| Total   | / 80  |

For the computer portion of the exam, you may use only:

- Your computer
- Any paper notes (such as notes on the videos) you brought to the exam, so long as those notes were written by you or your lab partner.
- Any electronic notes or code residing on your local (C:) hard drive, so long as those notes/code were written by you or your lab partner.
- The course website. (This is the only approved use of the internet for this exam.)
- A calculator (optional).
- Email for code submission.

Anything not specifically allowed is prohibited. In particular, you may not use notes or code written by someone outside your lab group.

## Problem 3 – H-Bridge:

Below you will find a 6.3 volt power source connected on the top rail, a voltage regulator, 3 switches, an H-Bridge, and a motor.

- Connect the voltage regulator (making a 5 volt rail on bottom)
- Connect a basic switch circuit from pushbutton 1 that controls the enable line for the top side of the H-Bridge.
- Use the other 2 switches to create basic switch circuits that control the **inputs** on the top side of the H-Bridge.
- Connect other H-Bridge pins as appropriate.
- Connect the motor to the outputs of the top side of the H-bridge.
- Add snubber diodes, decoupling capacitors, and size all resistors.

Note that, if we actually built this circuit, it would rotate the motor in one direction when pushbuttons 1 & 2 were pressed and it would rotate the motor in the other direction when pushbuttons 1 & 3 were pressed. You will need to draw the resistors, caps, and snubbers, but don't redraw any other components: connect to the ones shown. For wire connections on the board draw solid circles at the connection points. For example:

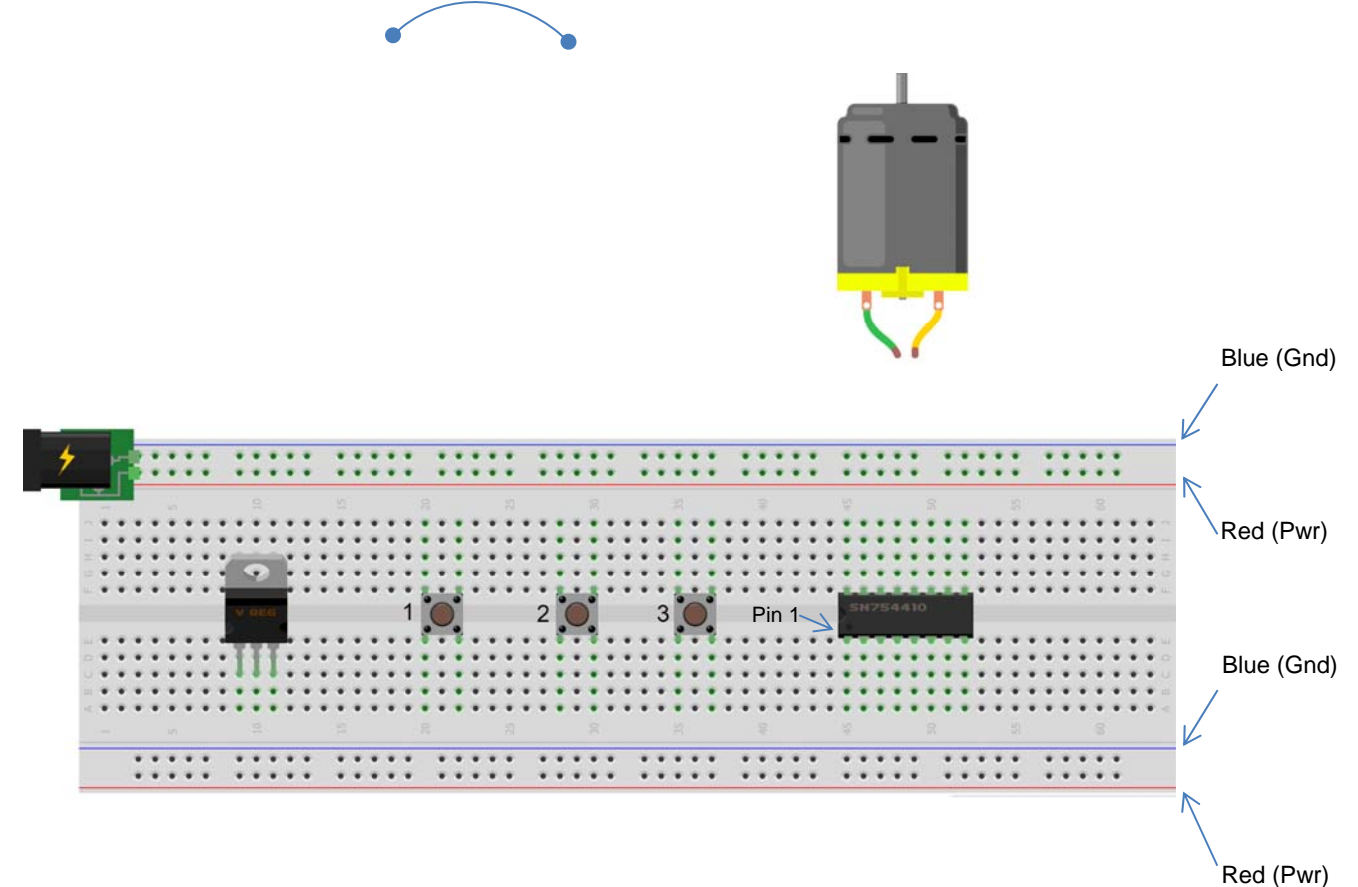

## **Problem 4 – Transistors:**

Below are three LEDs just like we have in class. Assume that the right-hand-side leads are the + leads (anodes) on the LEDs.

- Connect one LED to the BJT shown and control it from RB2. Connect the rest of the BJT as appropriate.
- Connect the next LED to the MOSFET shown and control it from RB1. Connect the rest of the MOSFET as appropriate.
- Connect the last LED to the Darlington shown and control it from RBO. Connect the rest of the Darlington as appropriate.
- Connect the PIC's power, ground, and MCLR lines.

Notes: You don't need to draw a voltage regulator but label the power source symbols you add as "5V reg" or "5V unreg". When you draw in a resistor you must label its value (pick a **real** resistor value). You don't need to draw caps, snubbers (these are LEDs!), or switches.

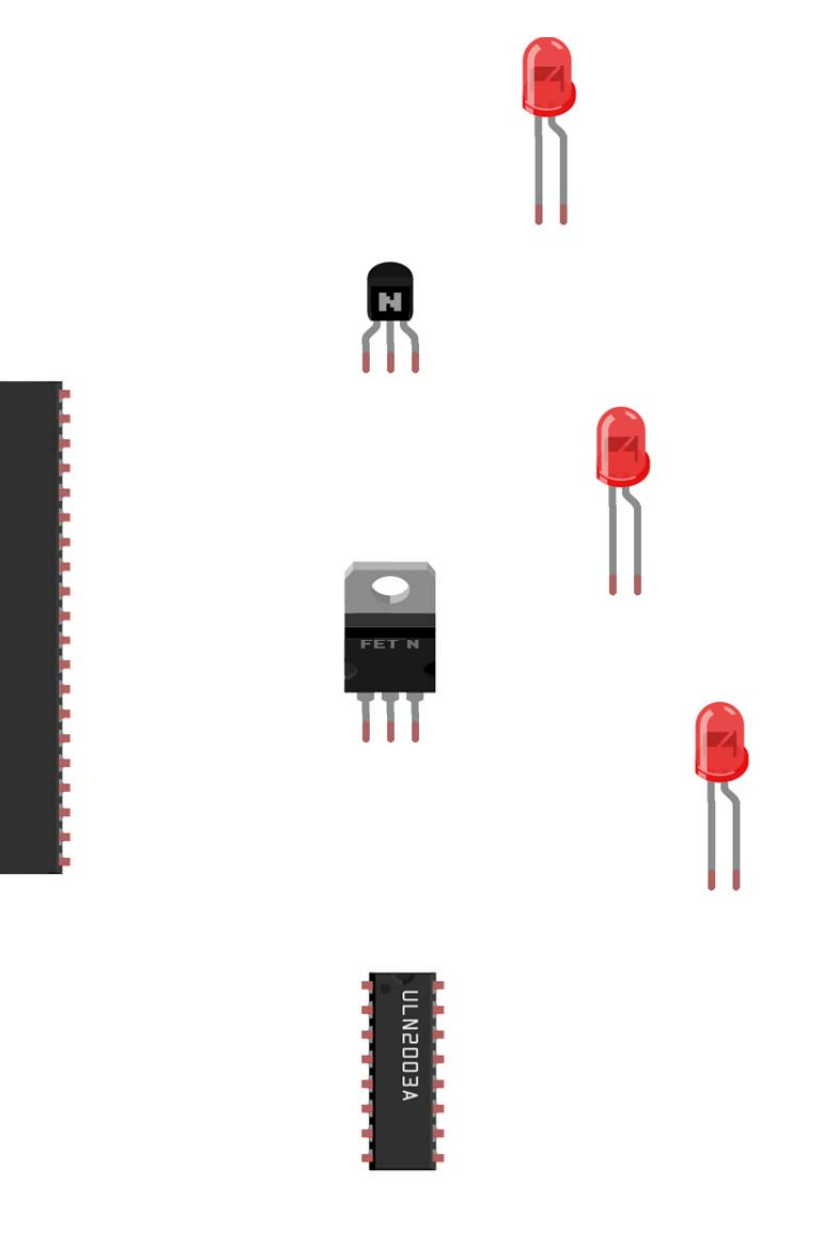

## Problem 5 – Simple C

Create a new project in MPLABx that uses the Simulator. Starting from template.c, create a file called "lastname\_firstname.c". Within the main function **USE A LOOP** to print

5 Hello World 4 Hello World 3 Hello World 2 Hello World 1 Hello World 0 Hello World

to the Simulator **UART1 Output** window. This should print exactly once when you run the program. You must use either a for loop or a while loop to accomplish this task or you will not receive credit for this problem.

Note that if the simulator window prints instead:

- Hello World 4 Hello World 3 Hello World 2 Hello World
- 1 Hello World
- 0 Hello World

then you may want to right click to clear the UART1 Output, and then rerun the code.

(It is a common MPLABx bug to mess up the first character printed. It happens once per program.)

Regardless of whether you finish or not, email your finished code (just the \*.c file) to your instructor.